### Paul Smith's College is providing you Microsoft Office!

It is our pleasure as the Information Technology Department to be able to provide our students with a copy of Microsoft Office for use in their classes. This will work on both Macs and PCs and can be installed in a few simple clicks. If you experience any issues, please feel free to stop into the IT Office located in the Joan Wiell Adirondack Library, Room 112.

-The Paul Smith's College IT Department

## Step 1: Login to your PSC Email

In a web browser, navigate to: webmail.paulsmiths.edu and sign in with your PSC email address like normal

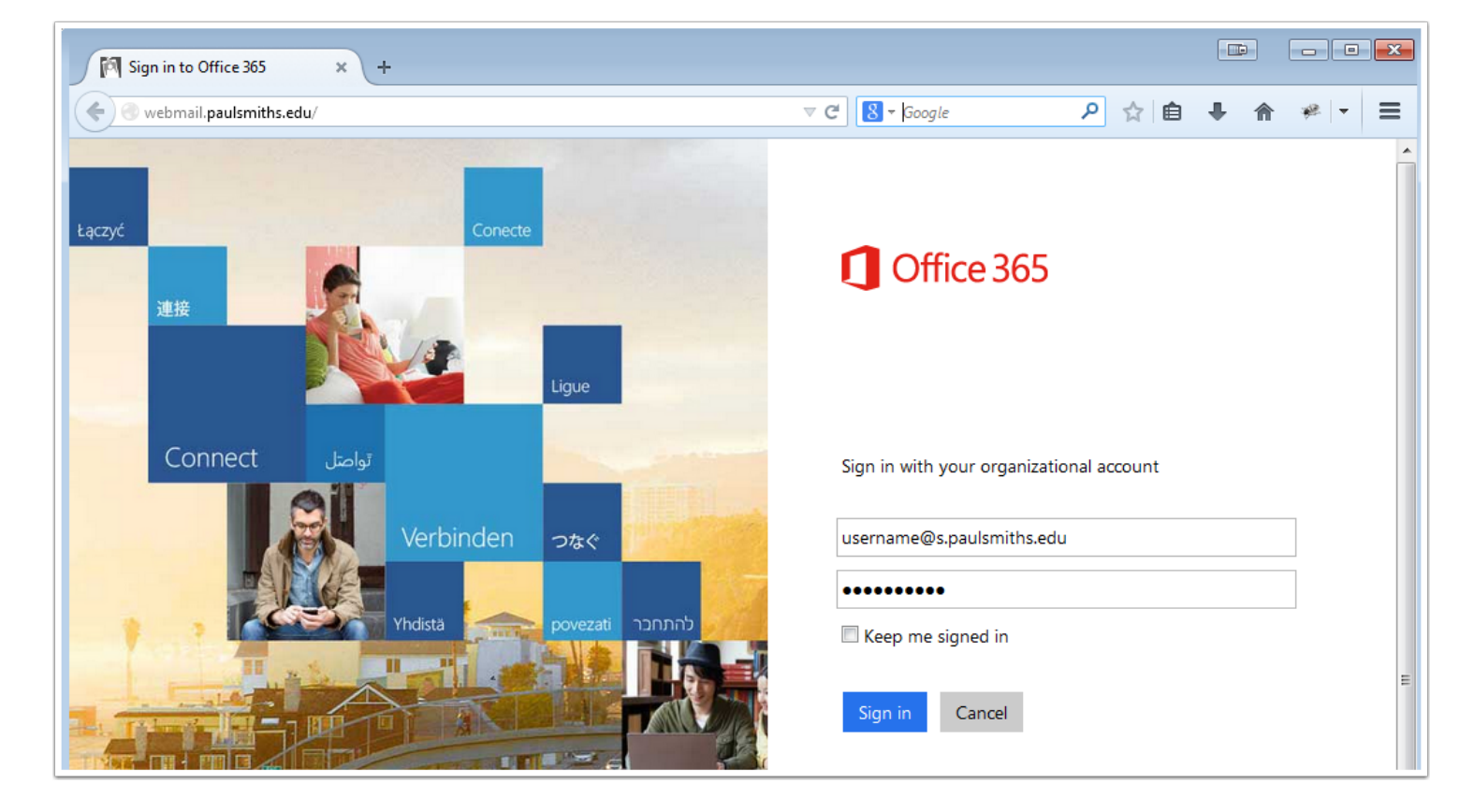

## Step 2: Go to Office 365 Settings

Click the Gear Cog next to your Picture and select Office 365 Settings

| Cffice 365 | Outlook                       | Calendar | People | <br>Admin - 🗘 🌣 ?     |
|------------|-------------------------------|----------|--------|-----------------------|
| ⊕ new mail | 🔎 search Mail and People      |          |        | Office 365 settings   |
|            | INBOX CONVERSATIONS BY DATE 👻 |          |        | Refresh               |
| «          | all unread to me flagged      | -        |        | Set automatic replies |

## Step 3: Software

#### Click Software

| Office 365                                                                               | Outlook Calendar People Tasks Admin 🗸                      |  |  |  |  |  |
|------------------------------------------------------------------------------------------|------------------------------------------------------------|--|--|--|--|--|
| Office 365 settings                                                                      |                                                            |  |  |  |  |  |
|                                                                                          | First name:                                                |  |  |  |  |  |
| Me                                                                                       | Last name:                                                 |  |  |  |  |  |
|                                                                                          |                                                            |  |  |  |  |  |
| Software                                                                                 | Mobile phone number:                                       |  |  |  |  |  |
| Install and manage software.                                                             | Phone:                                                     |  |  |  |  |  |
| Start page                                                                               | Address:                                                   |  |  |  |  |  |
| Staft Dage<br>Change where you land when you sign in to Office 365.                      | City:                                                      |  |  |  |  |  |
|                                                                                          | State or province:                                         |  |  |  |  |  |
| Notifications                                                                            | ZIP or postal code:                                        |  |  |  |  |  |
| Decide which notifications you see. Your changes will take effect next time you sign in. | Country or region:<br>US                                   |  |  |  |  |  |
| Password                                                                                 | Unique identifier:                                         |  |  |  |  |  |
| Change your password.                                                                    |                                                            |  |  |  |  |  |
| Contact preferences                                                                      | Assigned licenses:<br>The latest desktop version of Office |  |  |  |  |  |
| Manage how and why you are contacted.                                                    | Exchange Online (Plan 1)                                   |  |  |  |  |  |
|                                                                                          |                                                            |  |  |  |  |  |
| Get started                                                                              | If you need to change this information, contact your admin |  |  |  |  |  |
| View the get started experience.                                                         | n you need to change this information, contact your admin. |  |  |  |  |  |
|                                                                                          |                                                            |  |  |  |  |  |

# Downloading Microsoft Office at PSC

## Step 4: Download Install File

Press Install and then Save the file

Up to this point, the process is the same for Mac and PC.

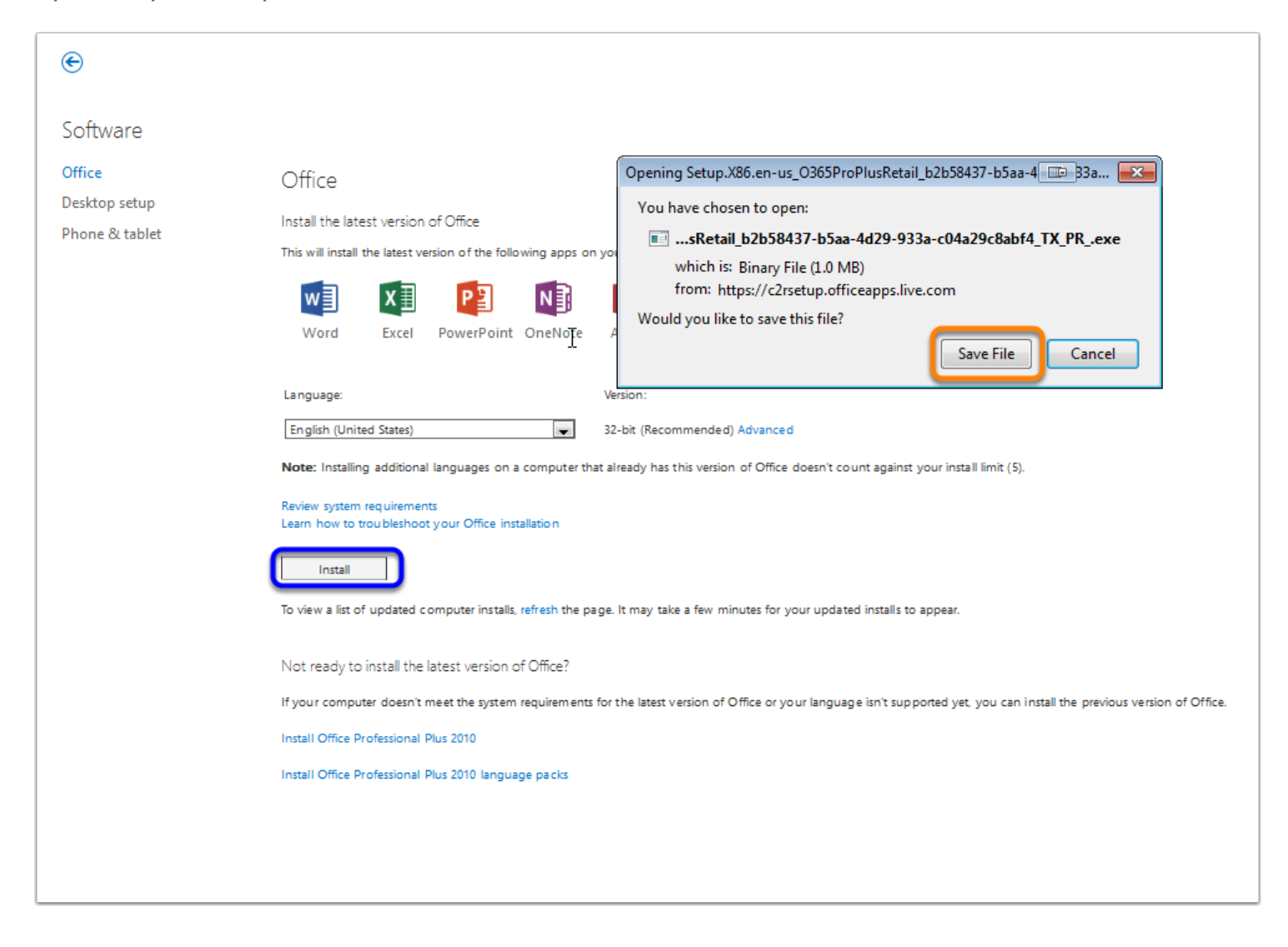

# Downloading Microsoft Office at PSC

### Step 5: Run the Installer

Click on the .exe file and run it. Follow the instructions on your screen to install.

The setup process will be similar on a Mac

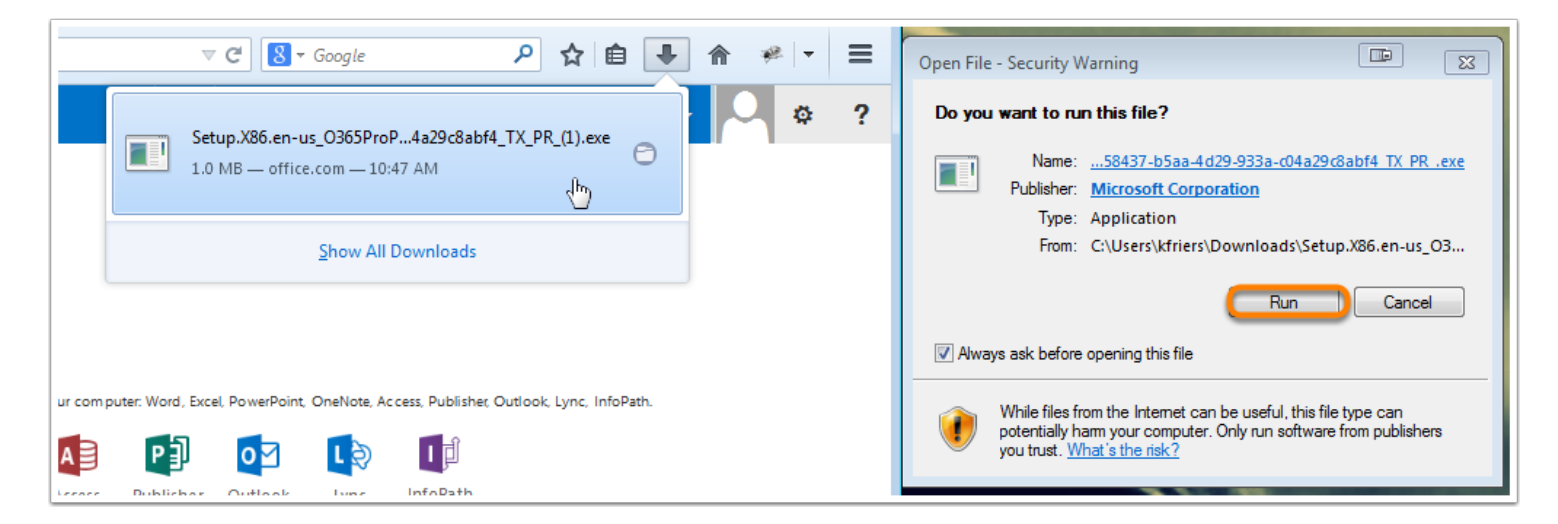

## Step 6: Finish

Congratulations!

Office should be installed on your computer now for your use. Please note that this is a 1-year license and will need to be renewed next year.

If you experience any issues, please feel free to stop by the IT Office in JWAL 112